①図書館ホームページにアクセスし、O'Reilly for Higher Educationへの接続URLをクリックします。

| 2 | O'REILLY"                                           |                              |
|---|-----------------------------------------------------|------------------------------|
|   | Welcome! Get in:<br>through your                    | stant access<br>· library.   |
|   | Select your institution                             | ~                            |
|   | Institution not listed?                             |                              |
|   | We will use your personal data in accord<br>Policy. | ance with our <u>Privacy</u> |

リンク先のO'Reillyのログイン画面にて、 白枠左下の"Institution not listed?" のリンクをクリックします。

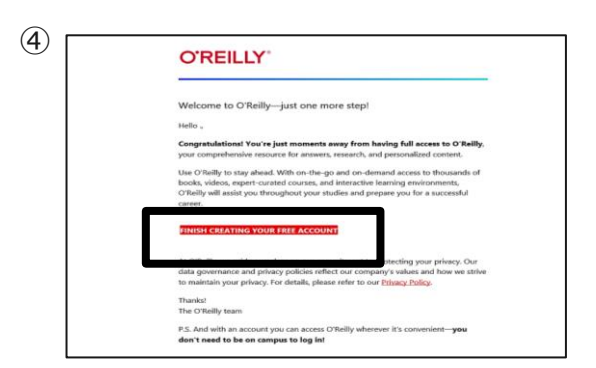

メールに記載された"Finish Creating Your Free Account"をクリックし、 アカウント作成のためのウェブページへ移 動します。

| 3                                                                               | O'REILLY"                                         |
|---------------------------------------------------------------------------------|---------------------------------------------------|
|                                                                                 | Welcome! Get instant access through your library. |
|                                                                                 | Your academic email:                              |
| We will use your personal data in accordance with our <u>Privacy</u><br>Policy. |                                                   |
|                                                                                 | Let's Go                                          |

所属機関のドメインを含むメールアドレスを入力 し、"Let's Go"ボタンをクリックすると、メール アドレスにO'Reillyからアカウント作成の案内 が届きます。

| Welconie:                                                                                                    |
|----------------------------------------------------------------------------------------------------|
| Get access to O'Reilly online learning—the world's most comprehensive technology and business<br>learning platform. Please fill in the following fields and click the "Set Up My Account" button. |
| S J                                                                                                    |
|                                                                                                    |
|                                                                                                    |
| SET UP MY ACCOUNT                                                                                                    |
| If you are unable to register at this time or if you have questions about the registration process,<br>please contact Customer Support.                                                           |
|                                                                                                    |

K名、ハスワートを入力して、Set up my account"を押すと個人アカウントの 作成が完了します。

## 作成後のアクセス先

## https://www.oreilly.com/member/login/

アカウント作成時に設定したログイン情報を入力ください。

## アプリのご案内

O'Reillyのアプリをご利用いただくことによって、インターネットにつながった状態にてコンテンツをダウン ロードし、オフラインでもご利用いただけます。iOS製品はApp Storeにて、Android製品はGoogle Playにて入手ください。

※トライアル終了後には、ダウンロード済コンテンツはご利用いただけません。ご了承ください。

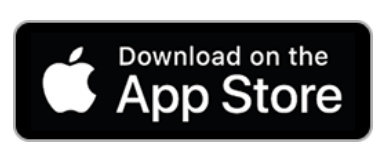

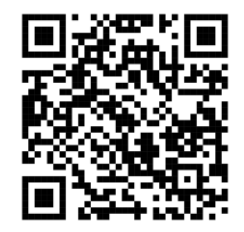

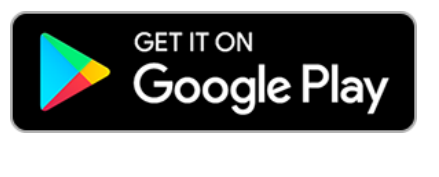

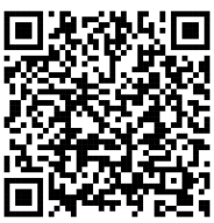

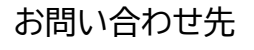

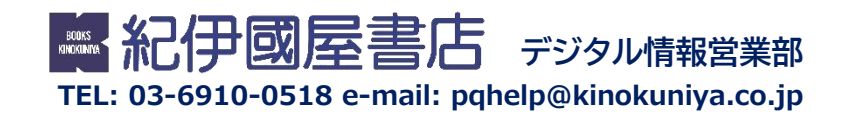